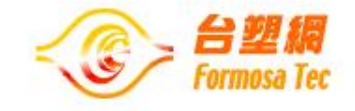

## 慶寶勤勞獎學金線上申請 操作說明

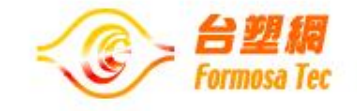

# 前台-獎學金申請

### ✔ 線上申請

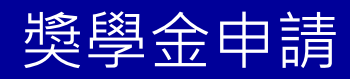

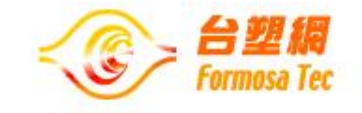

● 獎學金申請-線上申請

2021年下半年清寒獎學金申請作業

(成績證明學年度:109學年度下學期)

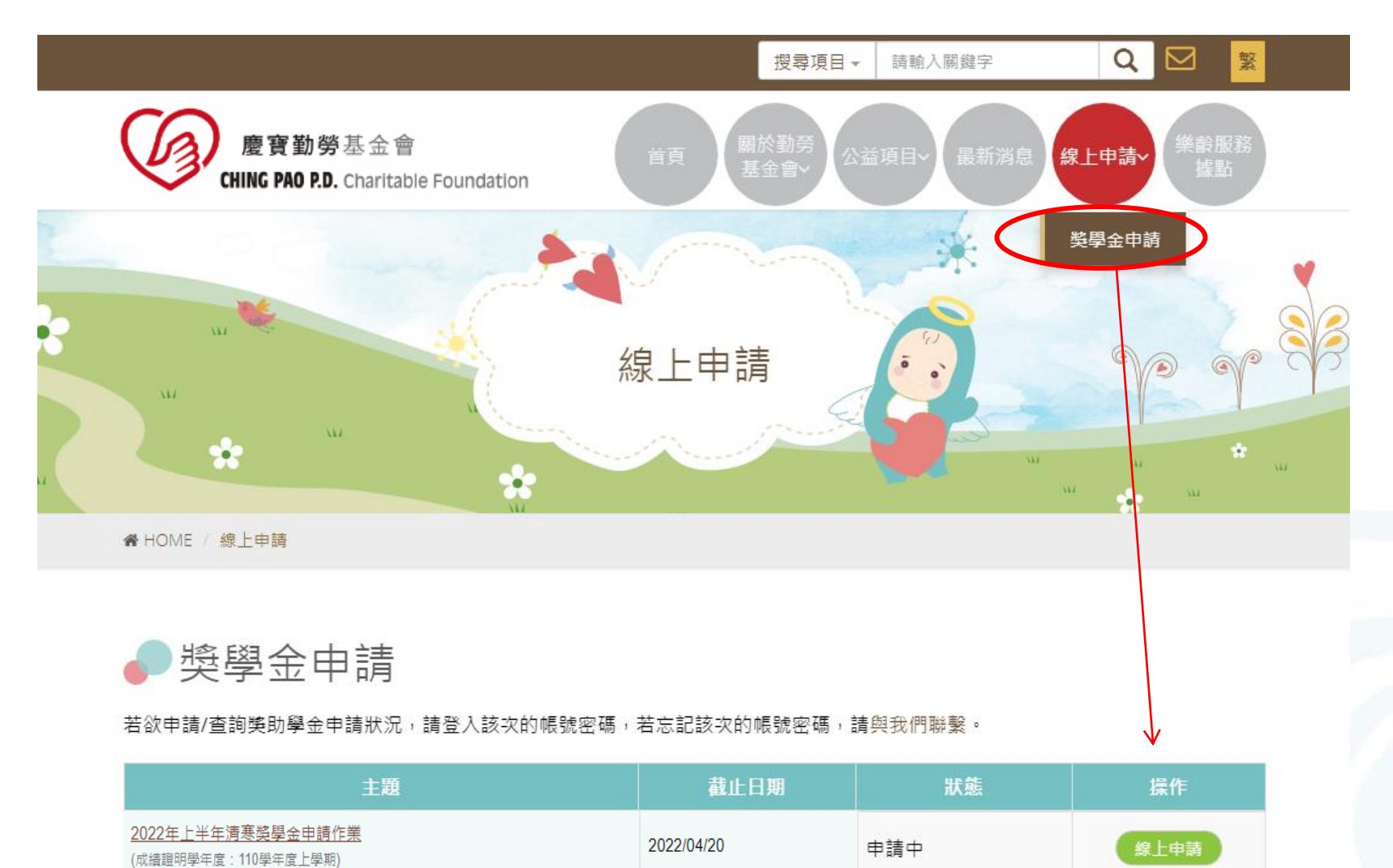

2021/10/19

申請中

Formosa recnnologies Corporation

線上申請

獎學金申請

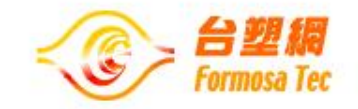

● 獎學金申請-線上申請

輸入該學校本次的帳號密碼。 \*帳號密碼已與紙本公文一併寄至貴校。

| 清輸入您的帳號 |    |  |   |      |
|---------|----|--|---|------|
| 清輸入密碼   |    |  |   |      |
| 清輸入驗證碼  |    |  | 2 | 2024 |
|         | 登入 |  |   |      |
|         |    |  |   |      |

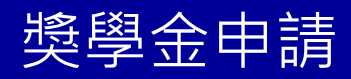

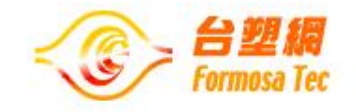

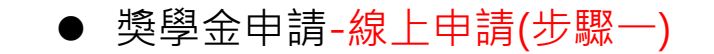

| ●獎學金申請                                                     | - 請輸入本次貴校承辦人之資料·<br>以利後續通知聯繫使用。 | , |  |
|------------------------------------------------------------|---------------------------------|---|--|
| (為便利填寫,建議使用平板尺寸以上裝置進行。)                                    |                                 |   |  |
| <ol> <li>確認名單</li> <li>2) 資料填寫</li> <li>3) 送審成功</li> </ol> |                                 |   |  |

| 本次貴校承辦人:(*必填,  | 以利通知聯繫)              |                      |      |
|----------------|----------------------|----------------------|------|
| 本次貴校承辦人*:      | 文玲                   |                      |      |
| 連絡電話*:         | 27122211             |                      |      |
| E-mail* :      | niveachiu@fpg.com.tw | 可點選「新增名單」,進行<br>新增學生 |      |
| 請確認申請名單(本次限申請) | 2名):                 |                      | 新增名單 |

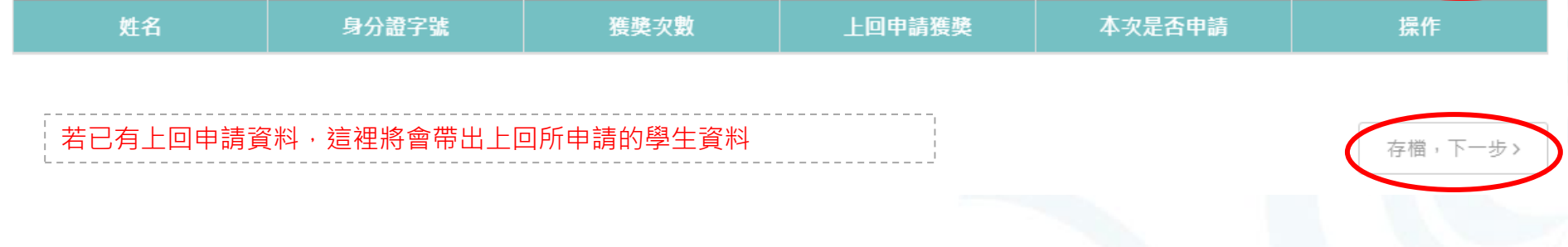

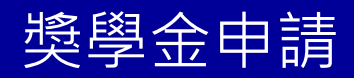

● 獎學金申請-線上申請(步驟一)

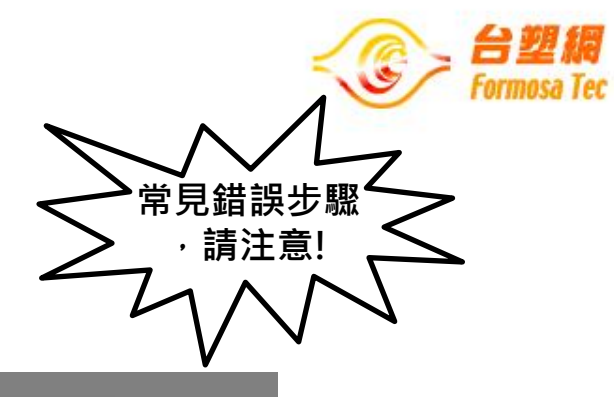

|           | 新增獎學金申請名單    |            | 。<br>言<br>黑 | 請輸入學生姓名、身分證。<br>點選「確認」                         |  |  |
|-----------|--------------|------------|-------------|------------------------------------------------|--|--|
| 火上裝       | 請輸入學生姓名、身份   | }證字號       | *:          | 請輸入貴校欲申請學生名單・ <b>如</b><br><b>貴校共有2名申請同學・請在</b> |  |  |
| 真寫        | 姓名           | 王小華        | Ш           | 比一併新增。<br>···································· |  |  |
| 知聯動       | 身分證字號        | E212111333 |             |                                                |  |  |
| ₹<br>2221 | 取消           |            | 確認          |                                                |  |  |
| eachiu    | l@fpg.com.tw |            |             |                                                |  |  |

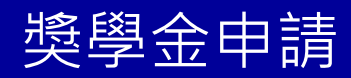

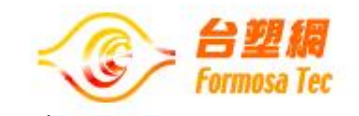

常見錯誤步驟

,請注意!

● 獎學金申請-線上申請(步驟一)

### ▶獎學金申請

(為便利填寫,建議使用平板尺寸以上裝置進行。)

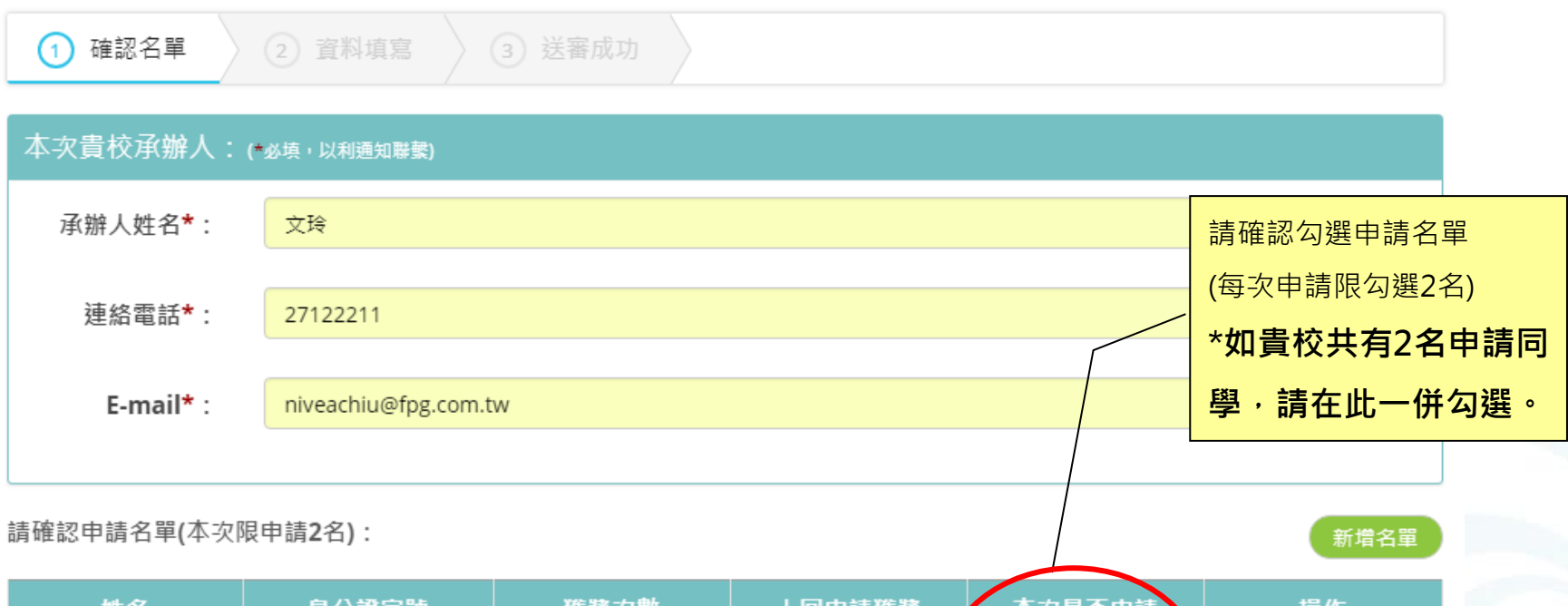

| 姓名  | 身分證字號      | 獲獎次數 | 上回申請獲獎 | 本次是否申請 | 操作 |
|-----|------------|------|--------|--------|----|
| 王大呆 | A123456789 | 0    | -      | ۲      | ŵ  |
| 王小華 | E212111333 | 0    | -      |        | Ŵ  |

存檔,下一步>

獎學金申請

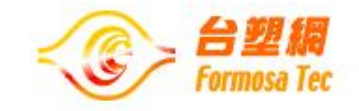

#### ● 獎學金申請-線上申請(步驟二):請填寫申請學生相關資料

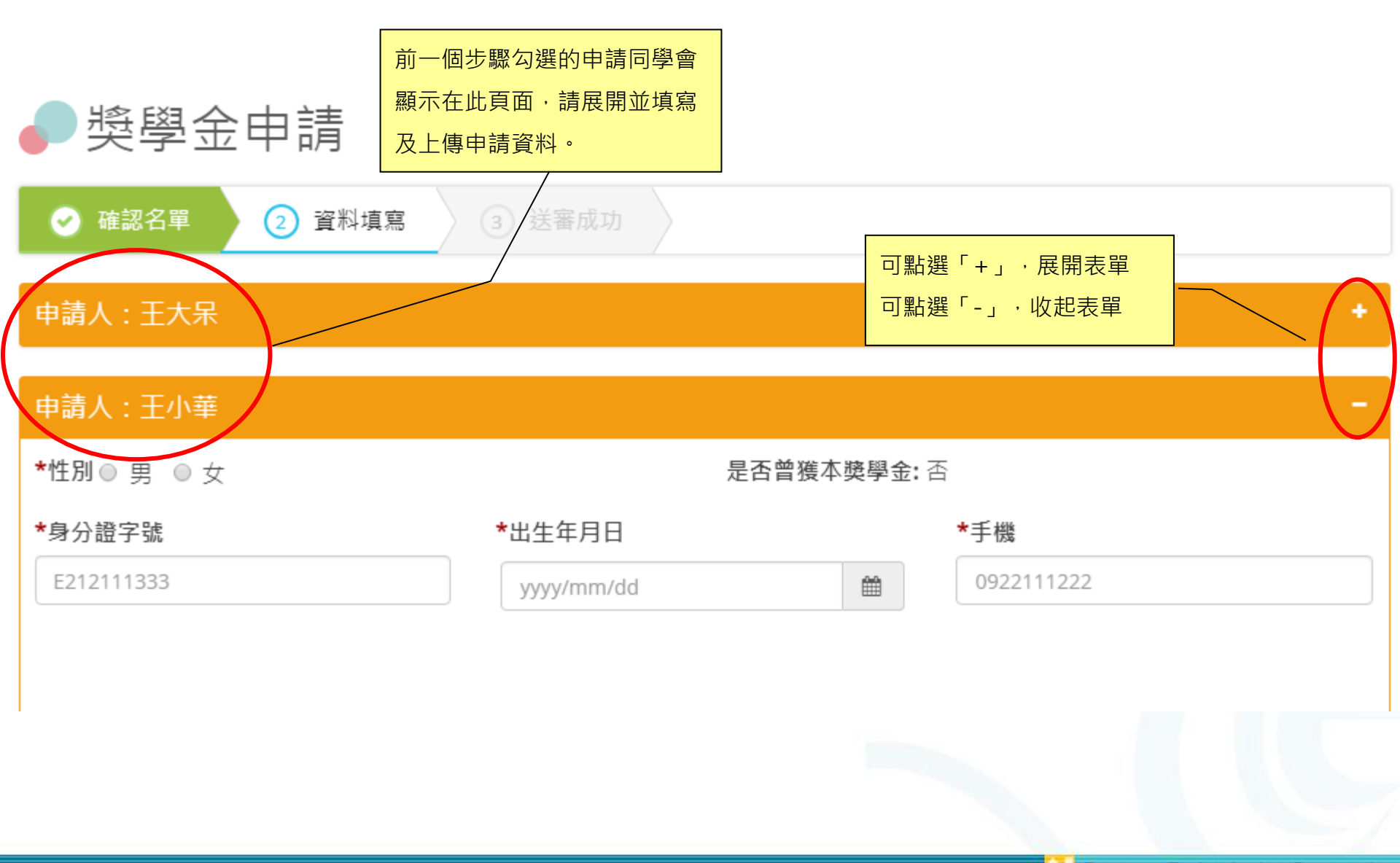

獎學金申請

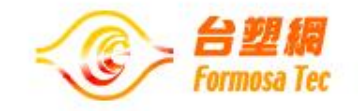

● 獎學金申請-線上申請(步驟二):請填寫申請學生相關資料

\*是否領有身心障礙 ◎ 否

◎ 是(請上傳身心障礙手冊影本)

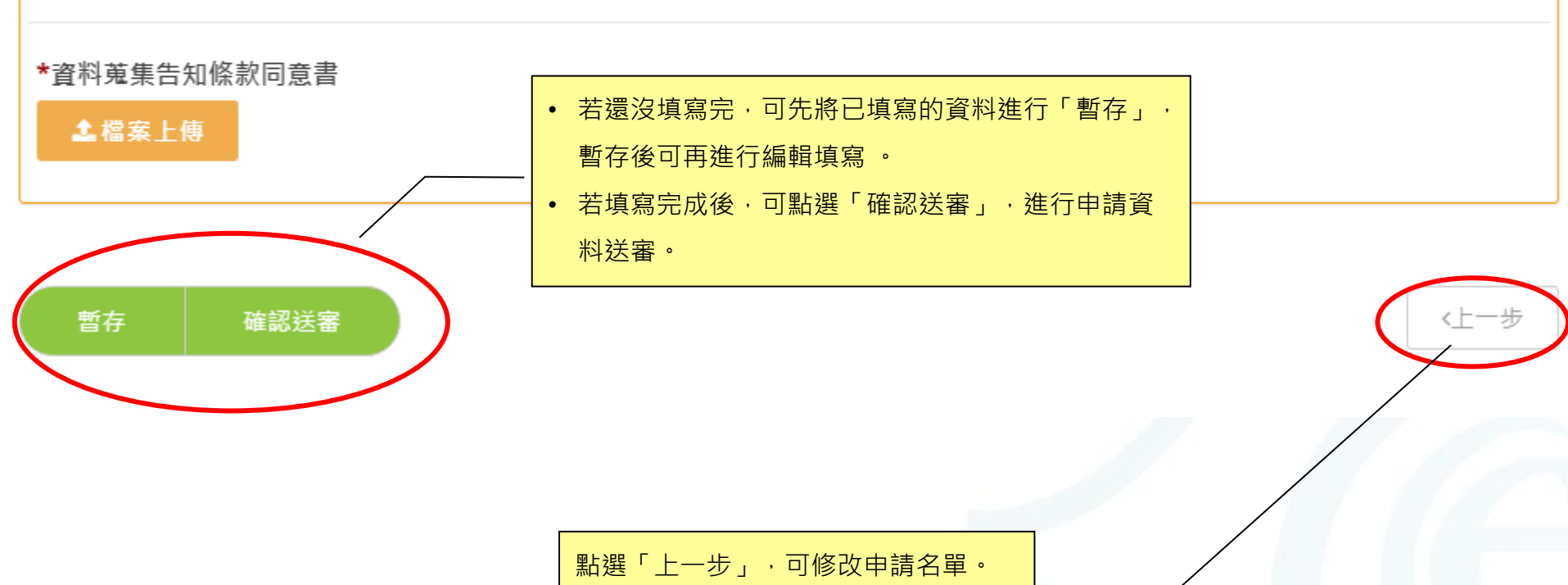

(但若名單一修改,原本所填寫的申請

資料·將會被刪除)

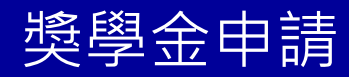

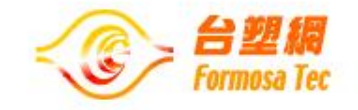

● 獎學金申請-線上申請(步驟二):請填寫申請學生相關資料

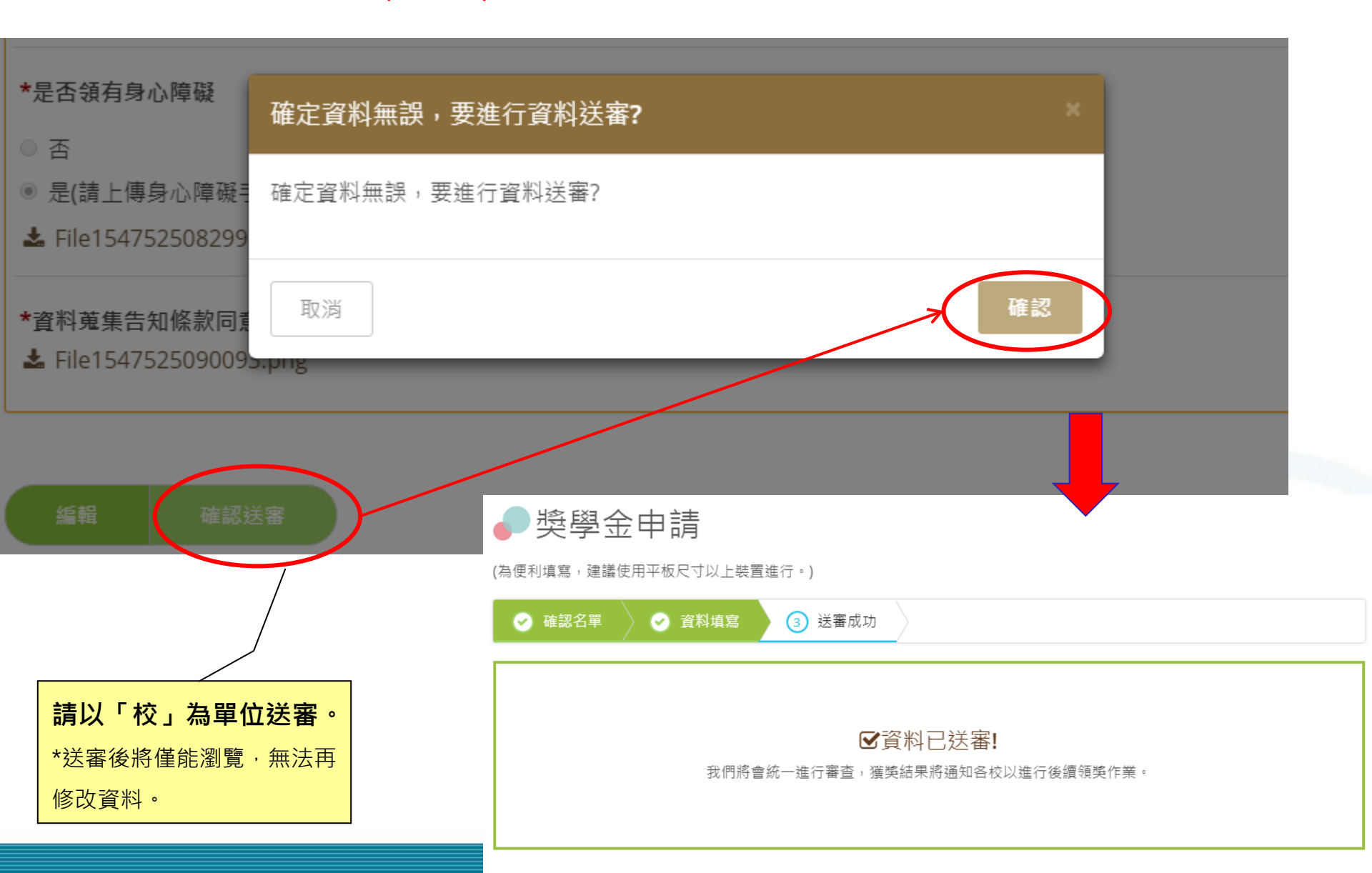